# **Create a Learning Module**

Enter a Blackboard course and select a content area to add content. Once you are in a content area, hover your mouse over **Build Content** to open the drop down menu. Select **Learning Module**.

Note: Once the Blackboard Learning Module is created, students will be able to click the Learning Module title to open/download on their computer.

| Course Content          |                  |                       |   |  |  |
|-------------------------|------------------|-----------------------|---|--|--|
| Build Content           | Assessments ~    | Tools ~               | P |  |  |
| Create                  | New Page         |                       |   |  |  |
| Item                    | Content Folde    | er -                  |   |  |  |
| File                    | Module Page      |                       |   |  |  |
| Audio                   | Blank Page       |                       |   |  |  |
| Image                   | Mashups          |                       |   |  |  |
| Video                   | Flickr Photo     |                       |   |  |  |
| Web Link                | SlideShare Pro   | esentation            |   |  |  |
| CollegeAnywhere Video a | nd YouTube Video | YouTube Video         |   |  |  |
| Media                   | NBC Content      |                       |   |  |  |
| Learning Module         | Wimba Voice      | Wimba Voice Authoring |   |  |  |
| Lesson Plan             |                  |                       |   |  |  |
| Syllabus                |                  |                       |   |  |  |
| Course Link             |                  |                       |   |  |  |

### **Learning Module Information:**

**Name:** Create a name. **Text:** Create content.

### LEARNING MODULE INFORMATION

| Ӿ Name                                                                           | Learning Module                                              |  |  |  |  |  |
|----------------------------------------------------------------------------------|--------------------------------------------------------------|--|--|--|--|--|
| Color of Name                                                                    | Black                                                        |  |  |  |  |  |
| Text<br>For the toolbar, press ALT+F10 (PC) or ALT+FN+F10 (Mac).                 |                                                              |  |  |  |  |  |
| T T T T Pa                                                                       | ragraph ≑ Arial ≑ 3 (12pt) ≑ 🗄 - 🗄 - T - 🖋 - 🗶 🔽 i 55 余      |  |  |  |  |  |
| X D 🖞 Q 🕫                                                                        | ■ 프 프 프 프 프 프 프 프 T <sup>x</sup> T <sub>x</sub> 2 25 M ¶ · L |  |  |  |  |  |
|                                                                                  | Mashups 🔻 ¶ 66 © 🕄 🎝 🌐 🗰 🗰 🗰 🗰 🗰 🗰 🗰 🗰 🗰 🗰 🗰                 |  |  |  |  |  |
| Create content in this textbox.                                                  |                                                              |  |  |  |  |  |
| <b>Blackboard Questions?</b> Contact the Center for Online Teaching and Learning |                                                              |  |  |  |  |  |

Email: <u>blackboard@govst.edu</u> Phone: (708) 534-4115

# Learning Module Options:

**Enforce Sequential Viewing of the Learning Module?:** If you select Yes, students will have to view the content in the order that is presented. If you select No, students will be able to view the content in any order.

**Open in New Window:** If you select Yes, the Learning Module will open in a new window. If you select No, the Learning Module will open in the same window.

| LEARNING MODULE OPTIONS |  |
|-------------------------|--|
|                         |  |

Select **Yes** to force users to progress through the content in the order that is set by the number next to each Content Item. Users are unable to advance to a page within the Learning Module without viewing the previous page.

| Enforce Sequential      | $\bigcirc$ | Yes | 0 | No |
|-------------------------|------------|-----|---|----|
| Viewing of the Learning |            |     | - |    |
| Iviodule f              |            |     |   |    |

Open in New Window 🛛 Yes 💿 No

## **Standard Options:**

**Permit Users to View this Content:** Make sure Yes is selected or students will not be able to view this content.

**Track Number of Views:** You will be able to keep track of how many users view this material. **Select Date and Time Restrictions:** Select availability dates and times to limit when students can view this material.

# STANDARD OPTIONS

| Permit Users to View this Content    | O Yes ○ No    |
|--------------------------------------|---------------|
| Track Number of Views                | 🔿 Yes 💽 No    |
| Select Date and Time<br>Restrictions | Display After |
|                                      | Display Until |

### Enter dates as mm/dd/yyyy. Time may be entered in any increment.

# Table of Contents:

**Show Table of Contents to Users:** If you select Yes, students will be able to choose content from the Table of Contents. This is also a better way of organizing your materials.

**Hierarchy Display:** Select the different types of ranking for organization: Letters, Mixed, Numbers, and Roman Numerals.

Blackboard Questions? Contact the Center for Online Teaching and Learning Email: <u>blackboard@govst.edu</u> Phone: (708) 534-4115

### Once you are finished, click **Submit**.

#### TABLE OF CONTENTS

Select **Yes** to show a structured view of the Learning Module. Users can choose to display the Table of Contents on the bottom or on the side of the Learning Module.

| Show Table of Conter<br>to Users | nts 💿 Yes 🔿 No                                          |   |
|----------------------------------|---------------------------------------------------------|---|
| Hierarchy Display                | ✓ None<br>Letters<br>Mixed<br>Numbers<br>Roman Numerals | k |

You have successfully created a Learning Module.

|                  | Success: Learning Module created. |                        |                 |         |                   | 8 |    |
|------------------|-----------------------------------|------------------------|-----------------|---------|-------------------|---|----|
| Course Content o |                                   |                        |                 |         |                   |   |    |
|                  | Build C                           | ontent ~               | Assessments ~   | Tools ~ | Partner Content V |   | t. |
|                  | Gi 830r                           | Learning<br>Create cor | <b>g Module</b> |         |                   |   |    |

Add content relevant to your course. Use **Content Folders** to help organize the module.

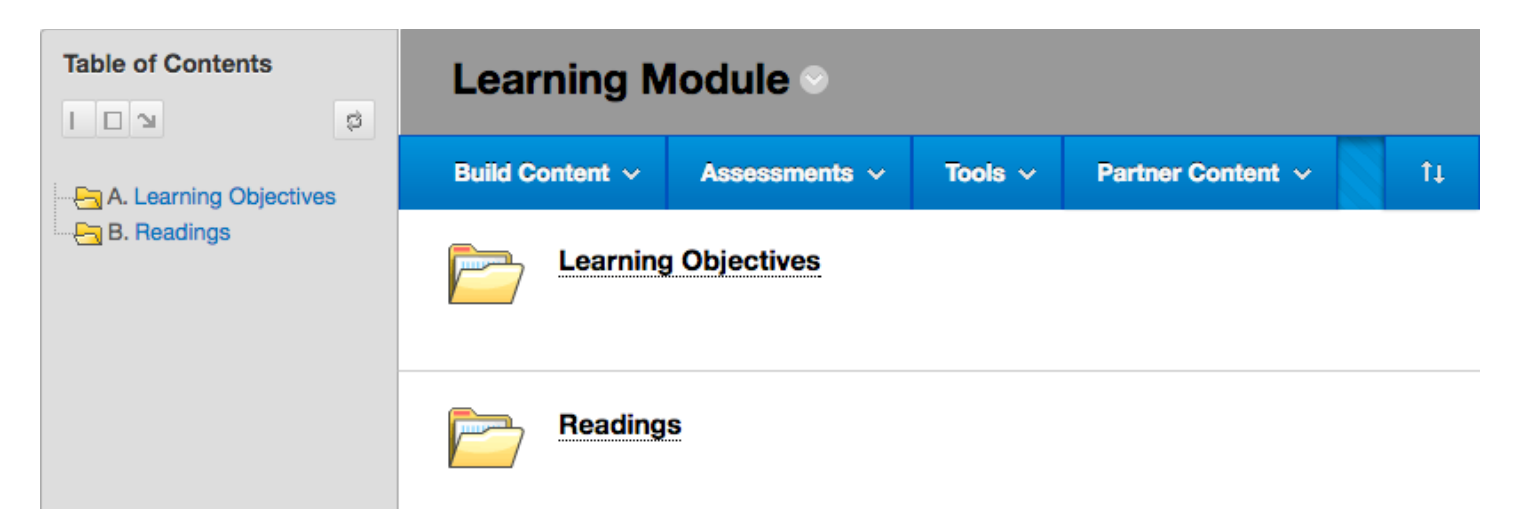